#### **3D Beschleunigung für ATI und NVIDIA einrichten**

Bruno "Fuddl" Kleinert <fuddl@tauware.de>

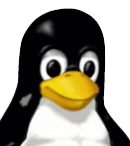

#### **Hilfreiches Grundwissen**

- Bedienung des Paketmanagers
- → Einfache Grundlagen der Kommandozeile

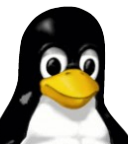

#### Häufiges Einsteigerproblem

Symptom: Nach der GNU/Linux Installation funktioniert zwar die grafische Oberfläche aber 3D Anwendungen oder Spiele laufen nicht

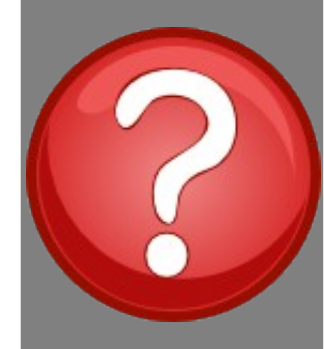

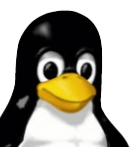

#### **Der Haken bei ATI und NVIDIA**

- normalerweise werden f
  ür ATI/NVIDIA Treiber ohne 3D Beschleunigung installiert
- → ... weil es zwei Arten von Treibern gibt
  - → quelloffene Treiber (ohne 3D)
  - → proprietäre Treiber (mit 3D)
- quelloffene Treiber werden bei der Installation bevorzugt

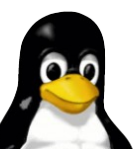

#### **Der Haken bei ATI und NVIDIA**

- ATI/NVIDIA rücken keine Spezifikationen zur Hardware heraus
  - → sehr ärgerlich :-(
  - Entwicklung beschleunigter Treiber durch Community quasi unmöglich
  - → ATI/NVIDIA bieten proprietäre Treiber an
- proprietäre Treiber selten im Hauptpaketarchiv
- meist in separatem Archiv f
  ür nicht-freie Software
  - → z.B. bei Debian und Ubuntu der Fall

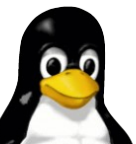

#### Aufbau eines beschleunigten X.org Treibers

#### Wie funktioniert 2D und 3D Darstellung unter X.org?

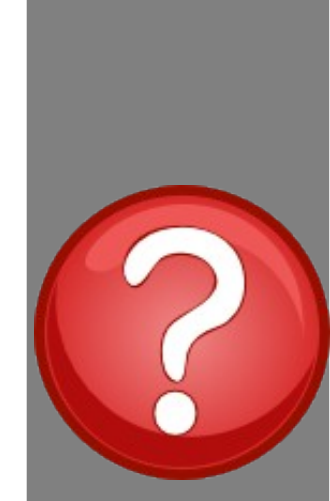

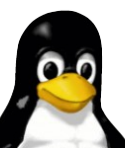

3D Beschleunigung für ATI und NVIDIA einrichten

#### 2D ist noch einfach...

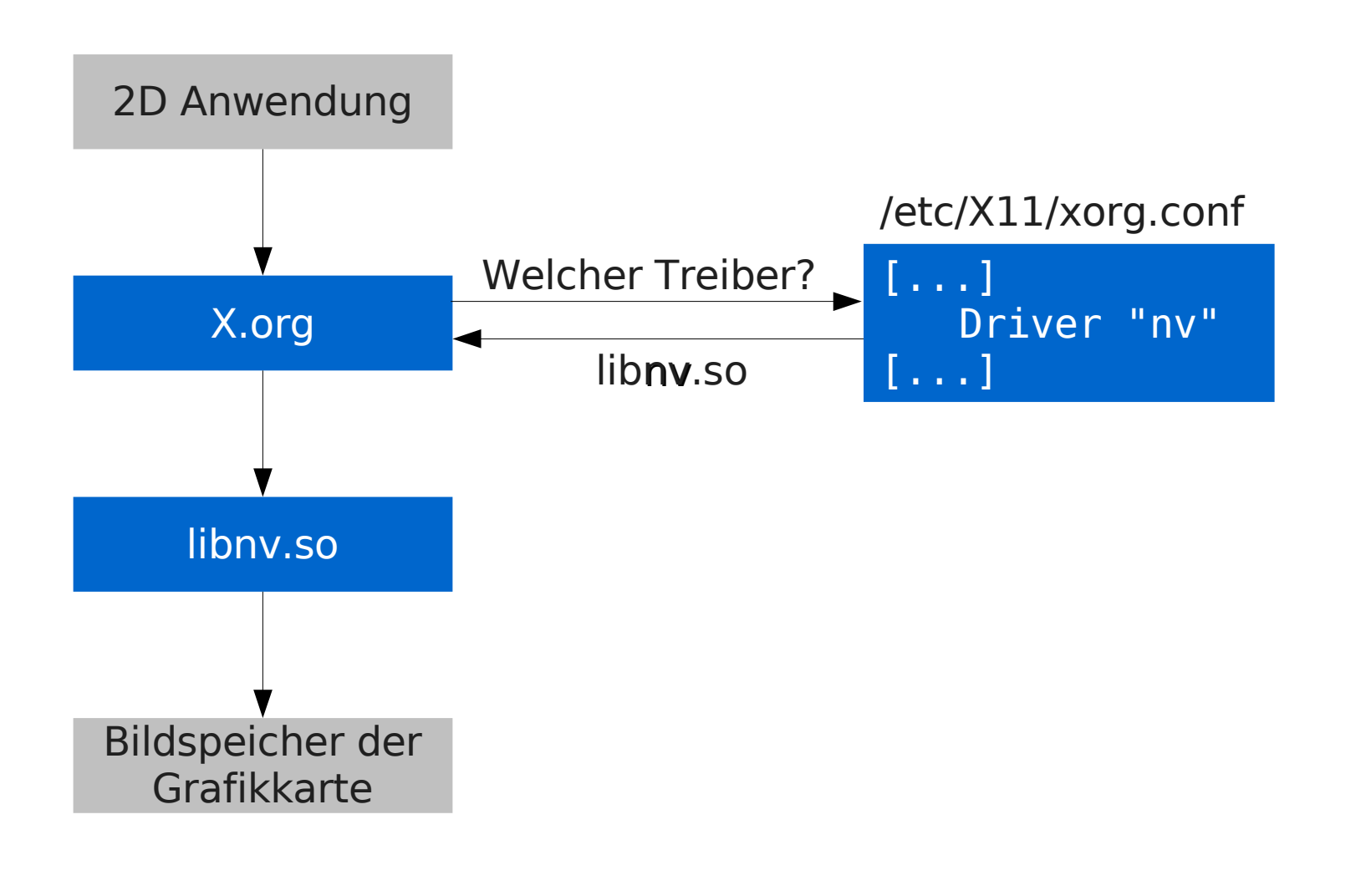

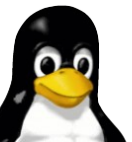

#### So funktionierts...

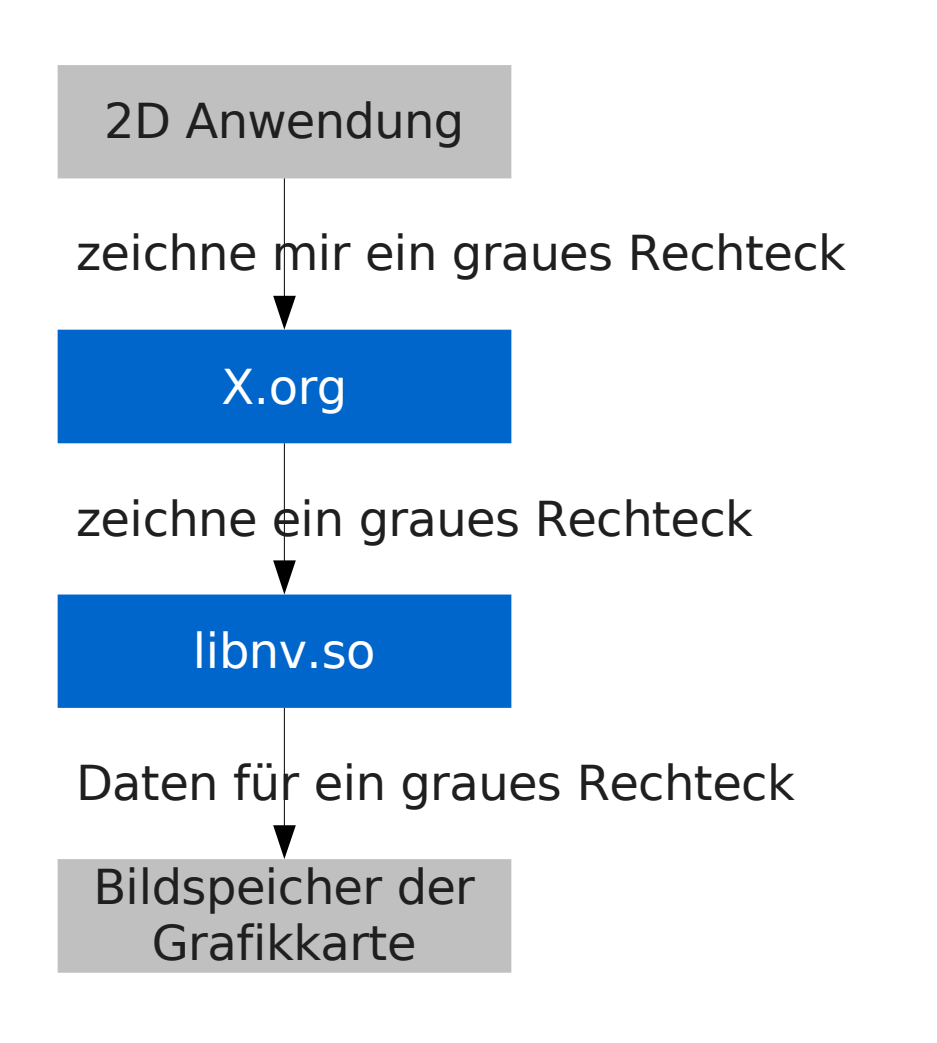

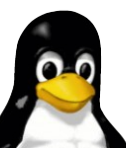

#### **3D wird schwieriger...**

- unser graues Rechteck wollen wir perspektivisch anzeigen lassen!
- → "Grafikkarte, zeichne das Rechteck perspektivisch"
  - der Grafikkarte müssen Kommandos geschickt werden können

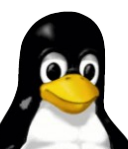

#### 3D wird schwieriger...

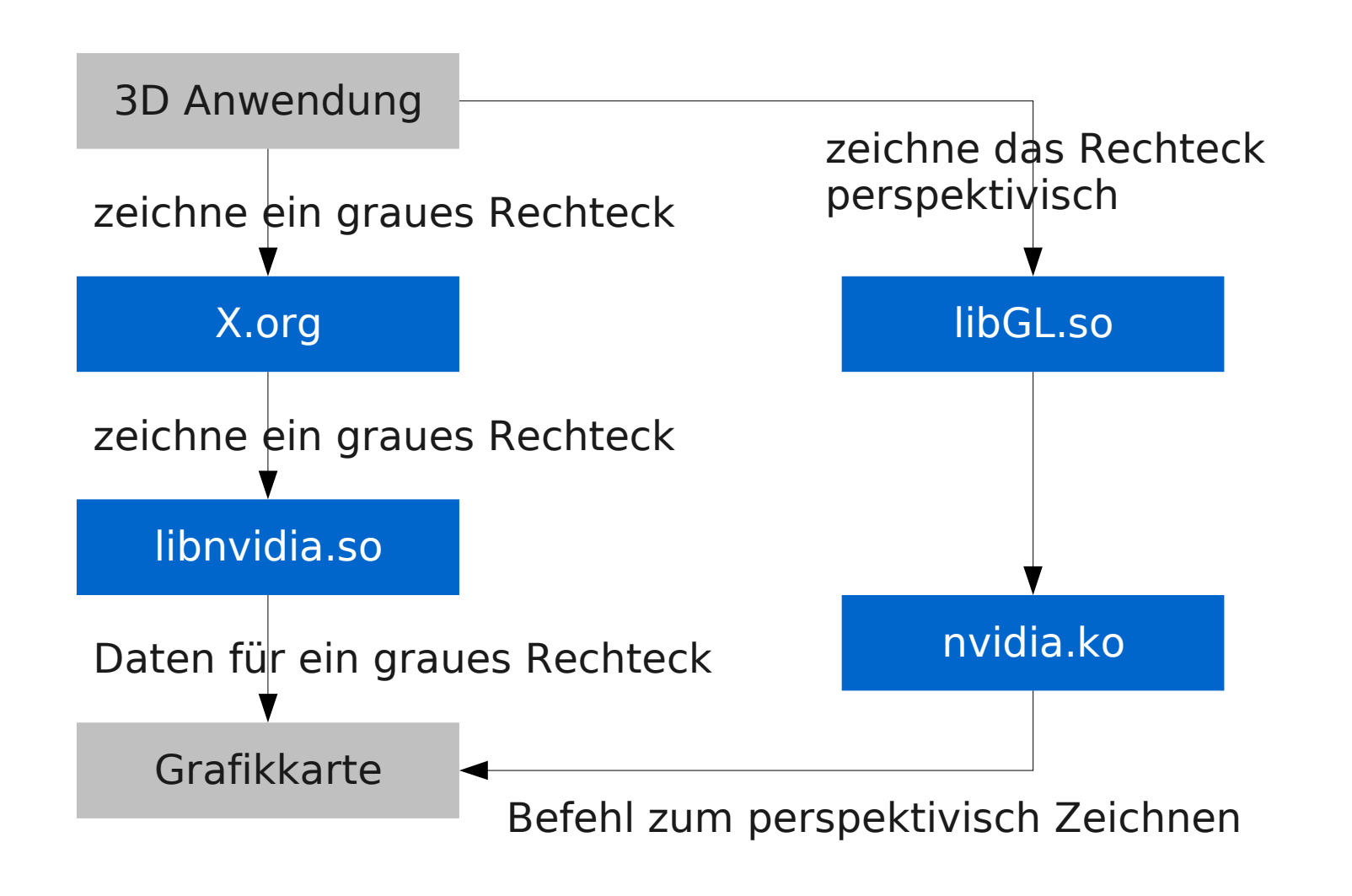

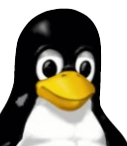

### Aufbau eines beschleunigten Grafikkartentreibers

- X.org Grafikkarten Bibliothek
  - steht nur vorkompiliert zur Verfügung
  - → einfach als Paket installierbar
  - → Paket hängt meistens ab von einem...
- → … Kernel Treibermodul
  - Verwaltet Zugriffe der Xserver auf die Karte
  - → größtenteils als Quelltext verfügbar
  - Umstand: muss passend zum benutzten Linux Kern übersetzt werden

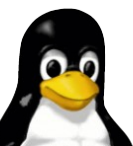

#### **Treiber mit 3D Beschleunigung**

- → bei ATI "fglrx"
- → bei NVIDIA "nvidia"
  - für ältere NVIDIA Karten (TNT bis GeForce 2) "nvidia legacy"
- naheliegend: danach muss mit dem Paketmanager gesucht werden

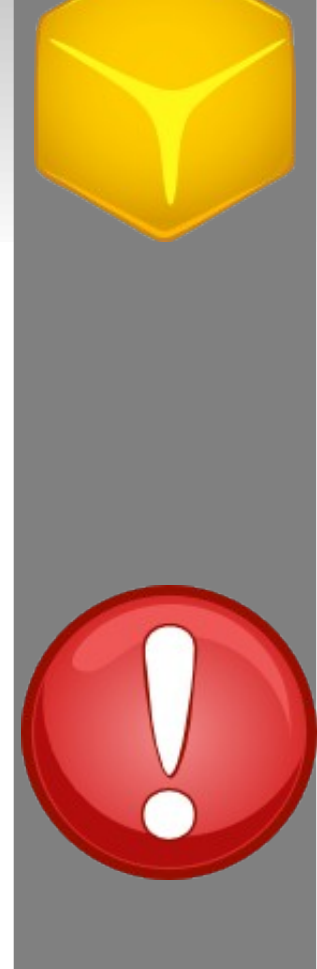

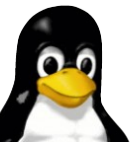

#### Im Hinterkopf behalten...

- beschleunigte Grafikkartentreiber bestehen aus zwei Teilen:
  - 1. Userspace Treiber (X.org Treiber/Bibliothek)
  - 2. Kernelspace Treiber (Kernel Modul)
    - → nvidia(.ko)
    - → fglrx(.ko)

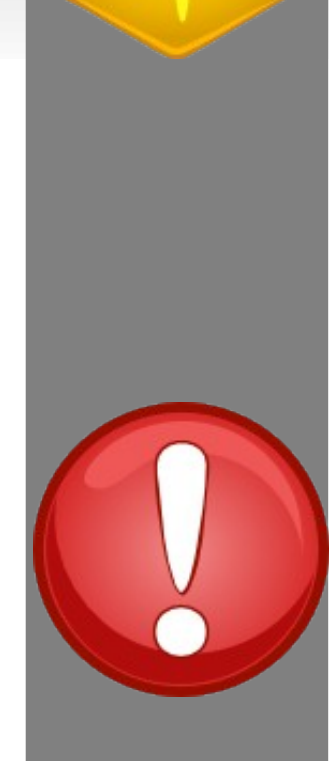

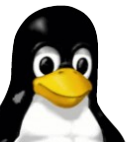

#### Welche Karte steckt im Rechner?

- PCI, AGP und PCI Express Karten erscheinen im OS als PCI Geräte
- → Ispci zeigt eingesteckte PCI Geräte an
- Ispci | grep VGA zeigt im Rechner sitzende Grafikkarten an

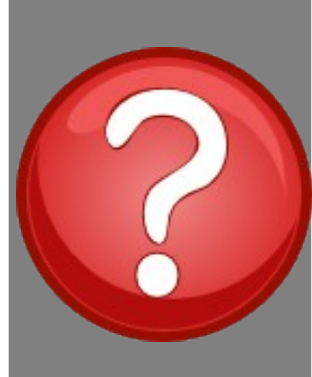

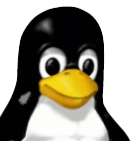

#### Wie man den Treiber <u>NICHT</u> installiert

- ATI und NVIDIA bieten hässliche Installationsskripten an
  - → umgehen Paketmanager
  - meistens latest-shoot-in-the-foot-technology :-)
- nur für sehr erfahrene Anwender
- höchstens für einen kurzen Test geeignet
- → So nicht! NEIN! NEIN! NEIN!

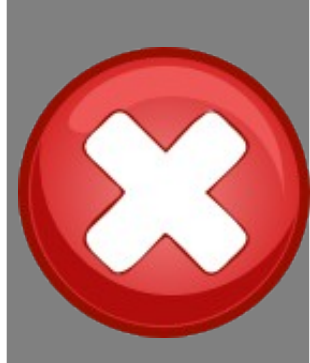

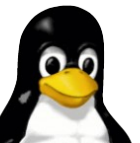

#### Wie man es sauber und richtig macht

- Treiber sind nicht abhängig vom Kartenmodell
  - Es kommt nur auf die Unterscheidung ATI, NVIDIA, NVIDIA legacy an
- mit dem Paketmanager muss nur nach nvidia oder fglrx gesucht werden
- Installation dieser Treiberpakete via Paketmanager

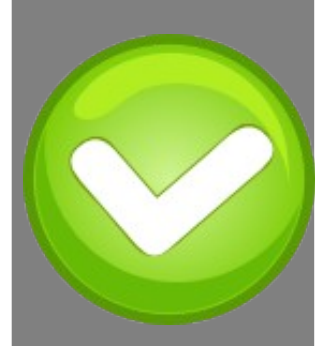

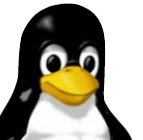

#### Installation des Kerneltreibers

- für vorkompilierte Kernel der Distribution gibt es i.d.R. bereits vorkompilierte Treiber
  - → einfach installierbar
- Gibt es keinen vorkompilierten Kerneltreiber, hilft oft ein Werkzeug der Distribution beim Kompilieren und der sauberen Installation des Treibers
  - → z.B. bei Debian/Ubuntu der "module-assistant"

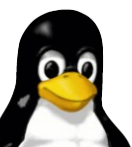

#### Nach Installation der Treiberpakete

- X.org muss mitgeteilt werden den eben installierten Treiber zu verwenden
  - Konfiguration von X.org muss angepasst werden
    - > /etc/X11/xorg.conf, Section "Device"
      - → Driver "nv" durch Driver "nvidia" ersetzen
      - > Driver "ati" durch Driver "fglrx" ersetzen

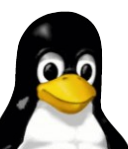

#### Eine angepasste /etc/X11/xorg.conf

#### Section "Device" BusID "1:0:0" Driver "nvidia" Identifier "gefurz\_0" Screen 0 Option "NoLogo" "1" EndSection

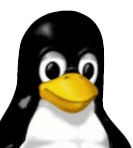

#### **Weitere Informationen**

- Dokumentationen der Treiber geben Auskunft über weitere Einstellungen
- > Dokumentation zu Treibern unbedingt lesen!!!

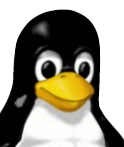

#### Nach Anpassung der Konfiguration

- → es ist **kein** Neustart des Rechners notwendig ;-)
- → laufende Xsessions beenden
- → im Falle von ATI
  - modprobe r radeon (als root) deaktiviert eventuell geladene quelloffene Treiber
- ➤ X.org kann wieder gestartet werden
  - eventuell einfach xdm/wdm/gdm/kdm neu starten (als root)
- → glxinfo | grep direct sollte jetzt Yes ausgeben

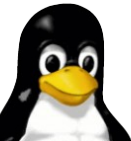

#### Nützliche Werkzeuge für DRI/OpenGL

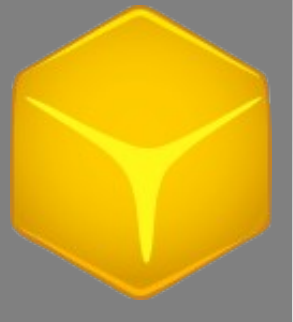

- → glxinfo
  - Zeigt vom Treiber bereitgestellte OpenGL Versionen und Erweiterungen (GL\_EXT\_\*) an
  - glxinfo | grep direct zeigt an, ob DRI/OpenGL zur Verfügung steht

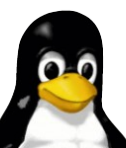

#### glxinfo

\$ alxinfo name of display: :0.0 display: :0 screen: 0 direct rendering: Yes server glx vendor string: NVIDIA Corporation server glx version string: 1.4 server glx extensions: GLX\_EXT\_visual\_info, GLX\_EXT\_visual\_rating, GLX\_SGIX\_fbconfig, GLX\_SGIX\_pbuffer, GLX\_SGI\_video\_sync, GLX\_SGI\_swap\_control, GLX\_EXT\_texture\_from\_pixmap, GLX\_ARB\_multisample, GLX\_NV\_float\_buffer client glx vendor string: NVIDIA Corporation client glx version string: 1.4 client <u>glx extensions:</u> GLX\_ARB\_get\_proc\_address, GLX\_ARB\_multisample, GLX\_EXT\_visual\_info, GLX\_EXT\_visual\_rating, GLX\_EXT\_import\_context, GLX\_SGI\_video\_sync, GLX\_NV\_swap\_group, GLX\_NV\_video\_out, GLX\_SGIX\_fbconfig, GLX\_SGIX\_pbuffer, GLX\_SGI\_swap\_control, GLX\_NV\_float\_buffer, GLX\_ARB\_fbconfig\_float, GLX\_EXT\_fbconfig\_packed\_float, GLX\_EXT\_texture\_from\_pixmap. GLX\_EXT\_framebuffer\_sRGB GLX version: 1.3 GLX extensions: GLX\_EXT\_visual\_info, GLX\_EXT\_visual\_rating, GLX\_SGIX\_fbconfig, GLX\_SGIX\_pbuffer, GLX\_SGI\_video\_sync, GLX\_SGI\_swap\_control, GLX EXT texture from pixmap, GLX ARB multisample, GLX NV float buffer,

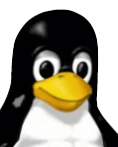

#### glxgears – DRI/OpenGL testen

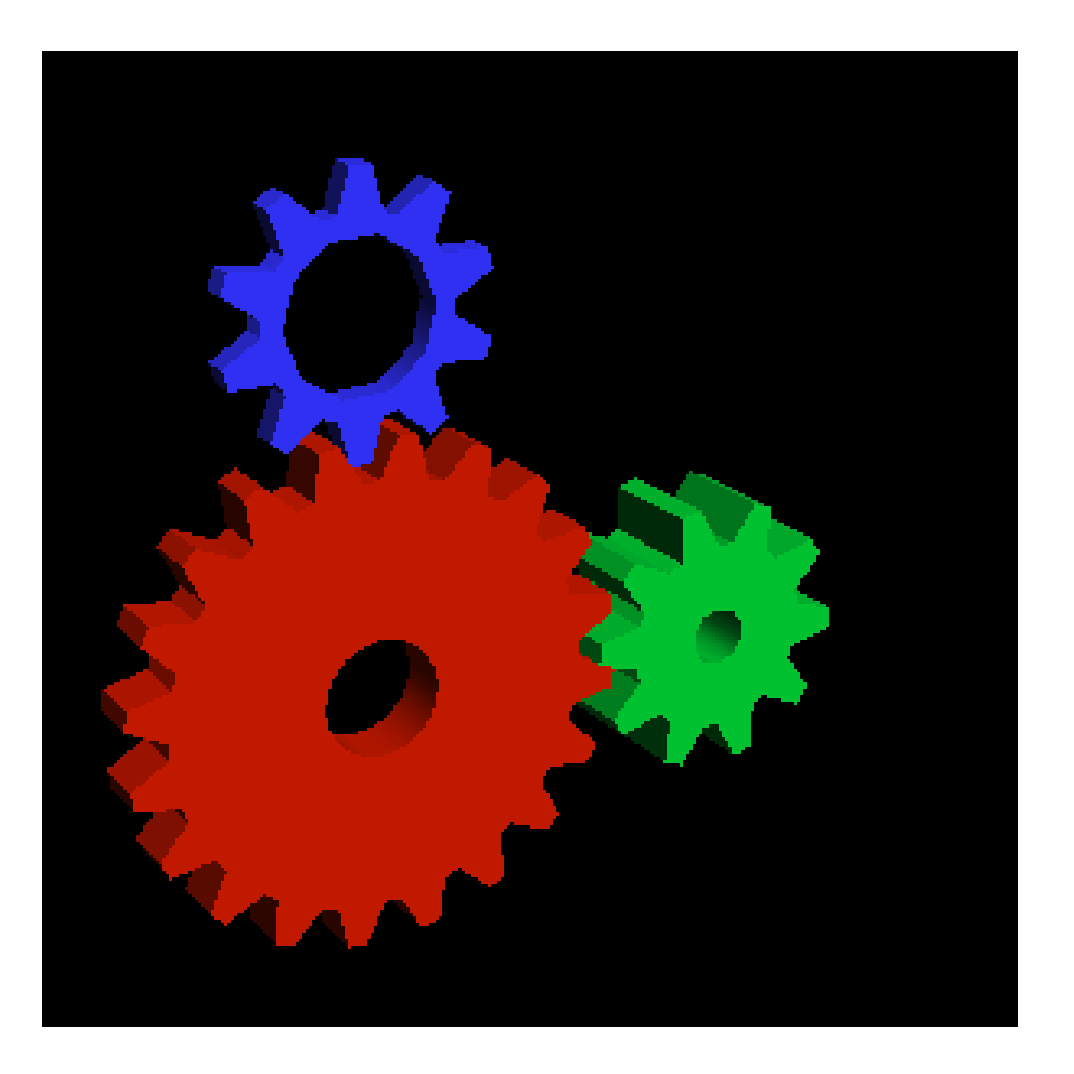

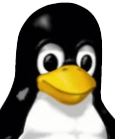

3D Beschleunigung für ATI und NVIDIA einrichten

#### **NVIDIA auf einem Debian etch**

## Installation des beschleunigten Treibers für eine NVIDIA Karte unter Debian bzw. Ubuntu

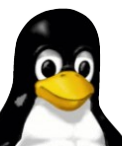

3D Beschleunigung für ATI und NVIDIA einrichten

### NVIDIA Installation (mit Distributionskern)

- 1. Archiv non-free muss in /etc/apt/sources.list vorhanden sein (ggf. anschließend aptitude update ausführen)
- 2.aptitude install nvidia-kernel-`uname -r` (als root) installiert das nvidia Kernel Modul
- **3.aptitude install nvidia-glx** (als root) installiert den X.org Treiber
- 4.Driver "nv" durch Driver "nvidia" ersetzen in
   /etc/X11/xorg.conf
- 5. laufende Xserver neu starten
- 6. fertig!

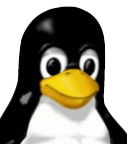

# NVIDIA Installation (ohne Distributionskern)

- Der Kerneltreiber muss kompiliert werden
  - → falls man einen selbstkompilierten Kern einsetzt
  - falls es noch keine vorkompilierten Treiberpakete gibt (z.B. beim fglrx Kerneltreiber der Fall)

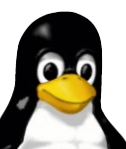

NVIDIA Kerneltreiber mit dem "module-assistant" installieren

- → "module-assistant" in Debian/Ubuntu
- Das Paket module-assistant installieren
  - → aptitude install module-assistant
- Den Befehl module-assistant (als root) starten

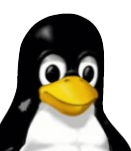

#### "module-assistant"

| Module-assistant, inter<br>Willkommen bei der Dialog-Oberfläc<br>Diese<br>Benutzeroberfläche bietet den Zuga<br>des<br>Programms.                                                                                                    | eraktiver Modus<br>che von module-assistant.<br>ang zu einigen Kommandos |  |  |  |
|----------------------------------------------------------------------------------------------------|--------------------------------------------------------------------------|--|--|--|
| Um mehr zu erfahren, Wählen Sie die Option OVERVIEW.                                                                                                    |                                                                          |  |  |  |
| Vor dem Beginn sollte die Funktion UPDATE einmal<br>ausgeführt                                                                                                    |                                                                          |  |  |  |
| DVERVIEW Alle bekannten Kommandozeilen-Kommandos anzeigen<br>UPDATE Interne Informationen über Pakete aktualisieren<br>PREPARE Das System zum Kompilieren einrichten<br>SELECT Zu berarbeitende Module/Quellcode auswählen<br>EXIT Das Programm verlassen |                                                                          |  |  |  |
| <0k>                                                                                                    | <abbrechen></abbrechen>                                                  |  |  |  |

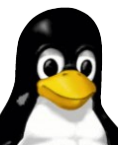

#### Zur Auswahl verfügbarer Kerneltreiber

| module-assistant, interaktiver Modus<br>Willkommen bei der Dialog-Oberfläche von module-assistant.<br>Diese<br>Benutzeroberfläche bietet den Zugang zu einigen Kommandos |  |  |
|----------------------------------------------------------------------------------------------------|--|--|
| des<br>Programms.                                                                                                    |  |  |
| Um mehr zu erfahren, Wählen Sie die Option OVERVIEW.                                                                                                    |  |  |
| Vor dem Beginn sollte die Funktion UPDATE einmal<br>ausgeführt                                                                                                    |  |  |
| OVERVIEW Alle bekannten Kommandozeilen-Kommandos anzeigen<br>UPDATE Interne Informationen über Pakete aktualisieren<br>PREPARE Das System zum Kompilieren einrichten     |  |  |
| SELECT Zu benarbeitende Module/Quellcode auswählen<br>EXIT Das Programm verlassen                                                                                        |  |  |
| <ok> <abbrechen></abbrechen></ok>                                                                                                    |  |  |

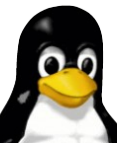

#### Auswahl aus der Liste verfügbarer Kerneltreiber

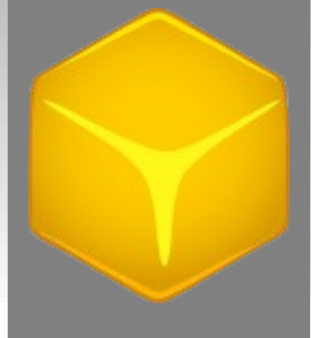

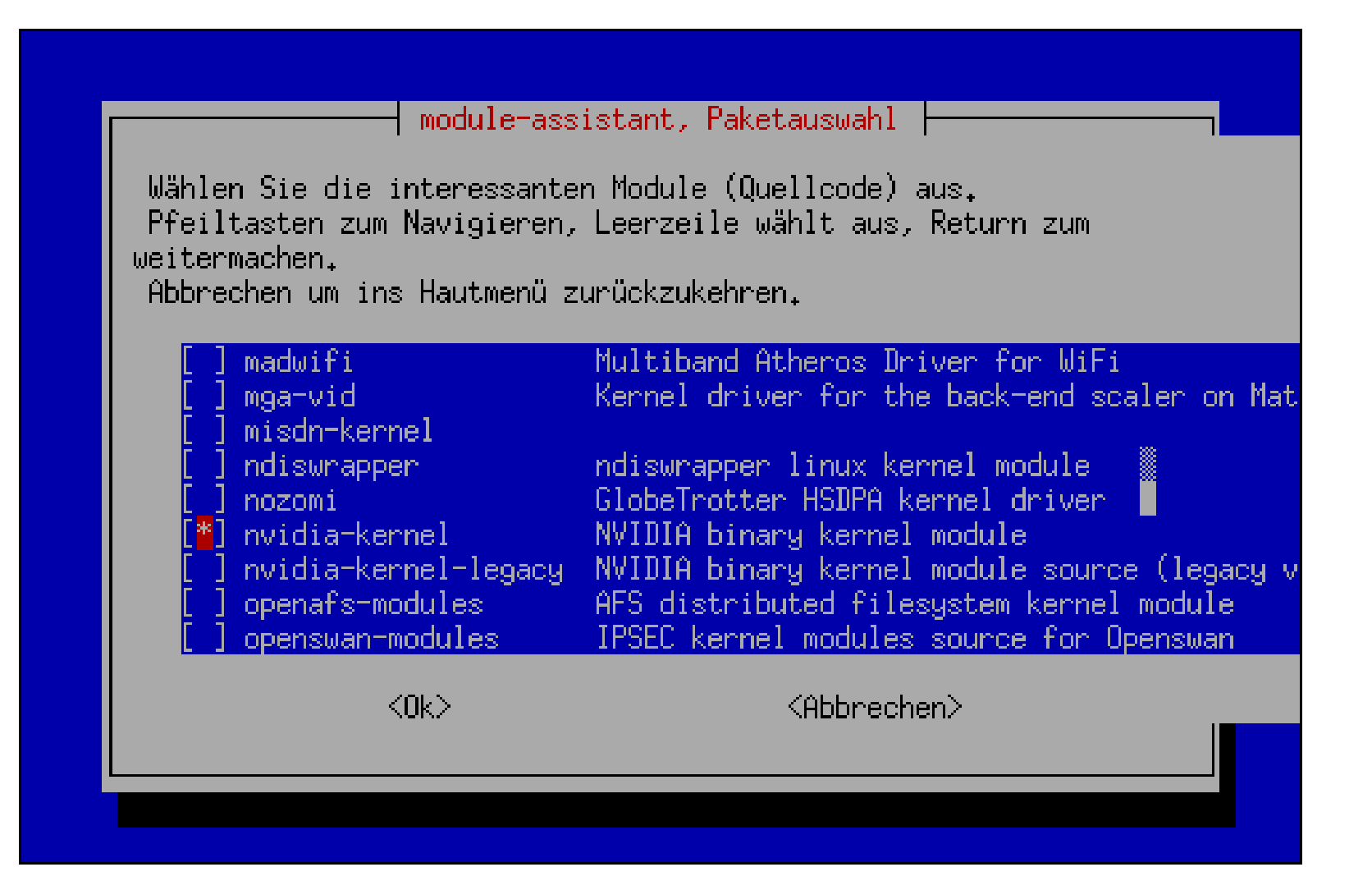

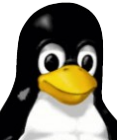

#### Gewählten Kerneltreiber kompilieren

| Sie haben folgende Pakete ausgewählt:                                                                                                    |  |  |  |
|----------------------------------------------------------------------------------------------------|--|--|--|
| nvidia-kernel                                                                                                    |  |  |  |
| Wählen Sie die Kommandos, die durchgeführt werden sollen,                                                                                                    |  |  |  |
| LIST Installierte (binäre) Pakete auflisten<br>SEARCH Auflisten mit Suche mittels apt-cache<br>GET Quellcode-Pakete holen oder aktualisieren<br>BUILD Modul-Pakete kompilieren für den derzeitigen Kernel<br>INSTALL Pakete für den derzeitigen Kernel installieren<br>BACK Zurück zur Paket-Auswahl |  |  |  |
| <ok> <abbrechen></abbrechen></ok>                                                                                                    |  |  |  |
|                                                                                                    |  |  |  |

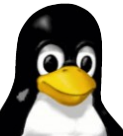

### "module-assistant" holt fehlende Pakete selbst

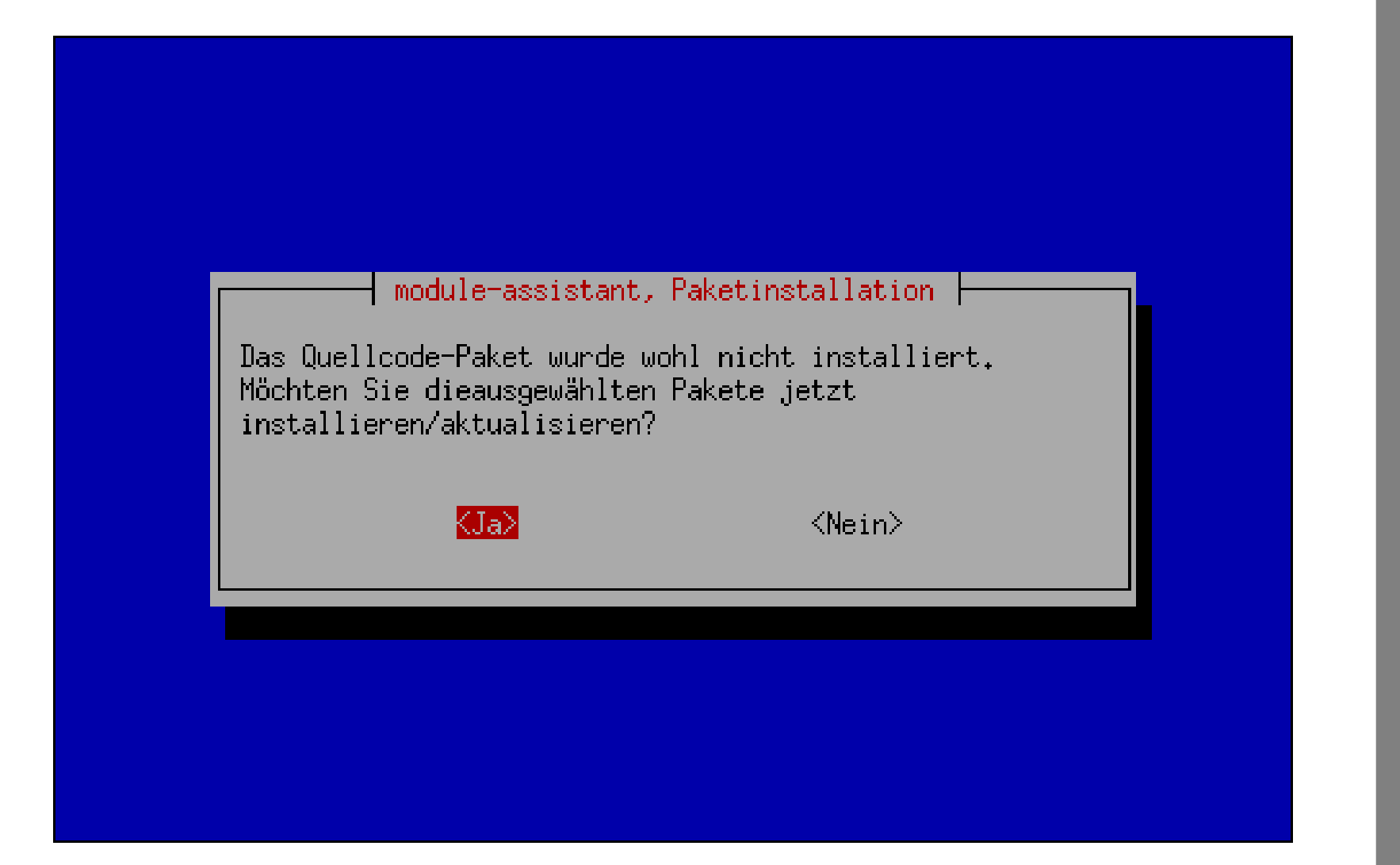

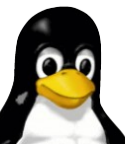

#### Kompiliervorgang

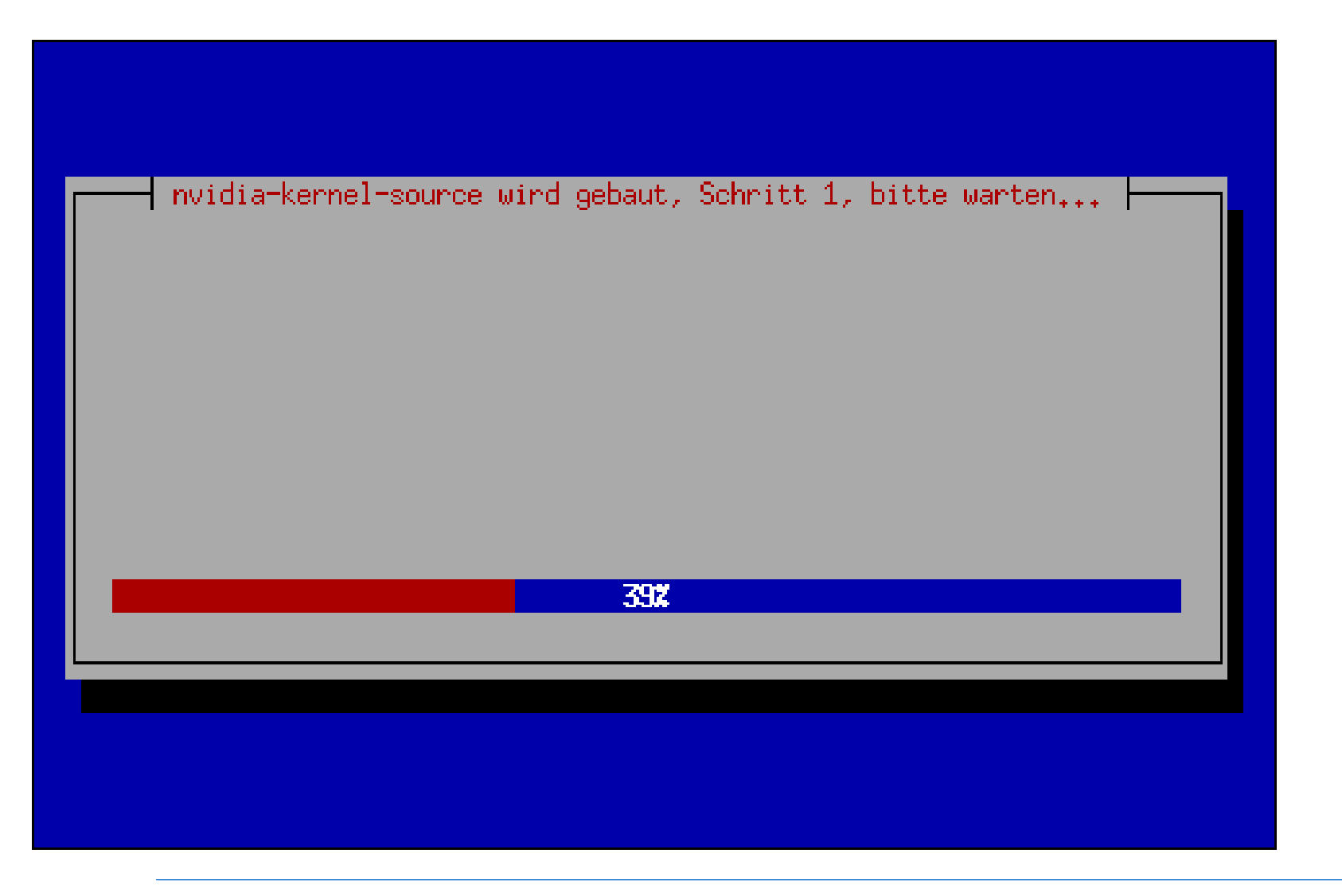

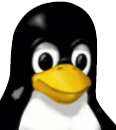

### Installation des kompilierten Kerneltreibers

| mo           | dule-assistant,                      | Paketinstalla           | tion            |  |
|--------------|--------------------------------------|-------------------------|-----------------|--|
| Sollen die g | ebauten Modul-P<br><mark>«Ja»</mark> | akete jetzt in:<br>KNei | stalliert<br>n≻ |  |
|              |                                      |                         |                 |  |

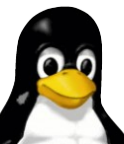

#### "module-assistant" beenden

nvidia-kernel

Wählen Sie die Kommandos, die durchgeführt werden sollen,

LIST – Installierte (binäre) Pakete auflisten

SEARCH Auflisten mit Suche mittels apt-cache GET Quellcode-Pakete holen oder aktualisieren BUILD Modul-Pakete kompilieren für den derzeitigen Kernel INSTALL Pakete für den derzeitigen Kernel installieren BACK Zurück zur Paket-Auswahl

<0k>

KAbbrechen≻

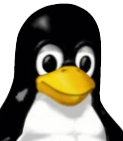

3D Beschleunigung für ATI und NVIDIA einrichten

#### "module-assistant" beenden

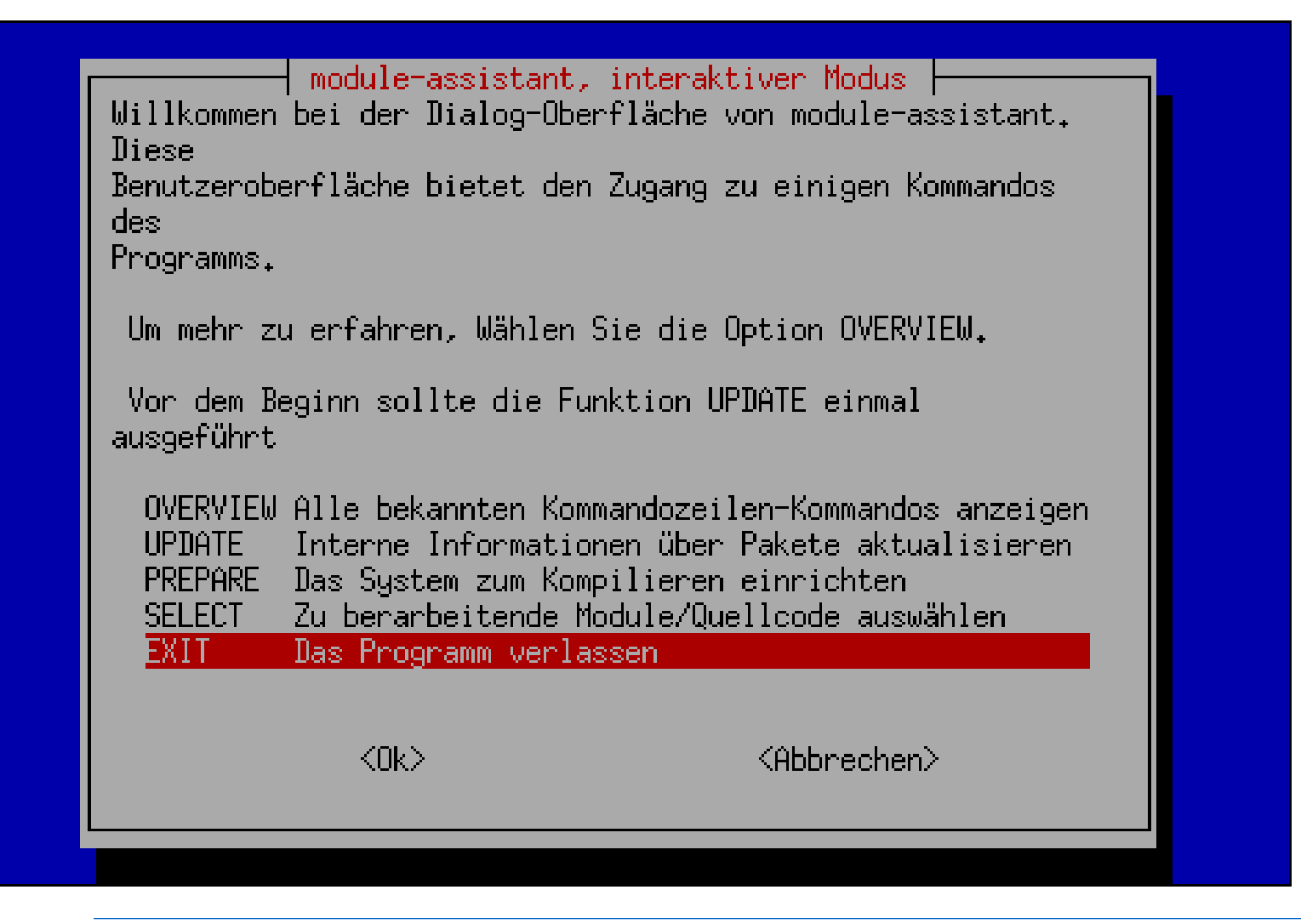

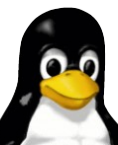

## Unterschiede bei einer ATI Installation

- Es gibt keine vorkompilierten Pakete des Kerneltreibers
  - es muss der "module-assistant" verwendet werden
- Das Paket des X.org Treibers heißt "fglrx-driver"
  - → aptitude install fglrx-driver
- > /etc/X11/xorg.conf
  - → Section "Device"
    - > Driver "fglrx" anstatt Driver "ati"/"radeon"

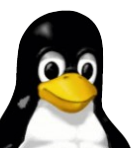

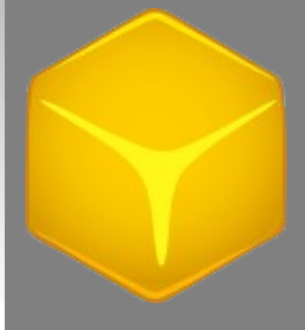

#### ATI mit dem "module-assistant"

module-assistant, Paketauswahl

Wählen Sie die interessanten Module (Quellcode) aus. Pfeiltasten zum Navigieren, Leerzeile wählt aus, Return zum weitermachen. Abbrechen um ins Hautmenü zurückzukehren.

dvb-driver e100 eagle-usb-modules EAGLE-USB binary kernel module sou ce for Ea em8300 Kernel module for DXR3/Hollywood+ decoder ca exmap-modules determine how much physical memory and swap fglrx-kernel kernel module source for the ATI graphics ac freeswan-modules IPSEC kernel modules transition package to 0 ftape ftpfs  $\langle \Pi k \rangle$ <Abbrechen>

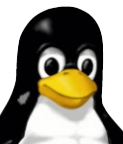

#### **Faustregel zur Installation**

- 1. Installation des Kerneltreibers
- 2. Installation des X.org Treibers
- 3. Anpassen der X.org Konfiguration
- 4. Neustart aller laufenden Xserver
- 5. fertig!

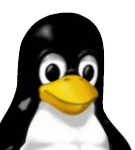

#### Hilfreiche Programme (NVIDIA)

- nvidia-settings (X Anwendung)
- nvclock (Textbasiert, NUR für erfahrene Benutzer!)

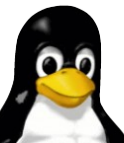

3D Beschleunigung für ATI und NVIDIA einrichten

#### nvidia-settings

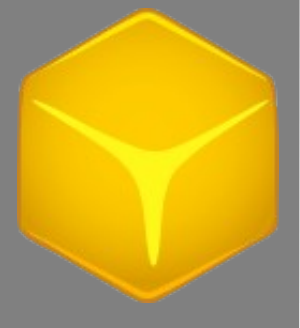

| <ul> <li>▼ tittchen:0.0</li> <li>X Server Color Correction</li> <li>X Server XVideo Settings</li> <li>Cursor Shadow</li> <li>OpenGL Settings</li> <li>OpenGL/GLX Information</li> <li>Antialiasing Settings</li> <li>▼ Display Devices</li> <li>MED MD6155AN</li> <li>AMW M179D</li> <li>nvidia-settings Configuration</li> </ul> | Antialiasing Settings Override Application Setting Off Anisotropic Filtering Xnisotropic Filtering Xx Texture Quality |
|----------------------------------------------------------------------------------------------------|----------------------------------------------------------------------------------------------------|
|                                                                                                    | Texture Sharpening     O     Hilfe     D     Beenden                                                                  |

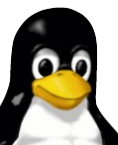

#### **Hilfreiche Programme (ATI)**

- fireglcontrol (X Anwendung)
- rovclock (Textbasiert, NUR für erfahrene Benutzer!)

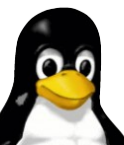

3D Beschleunigung für ATI und NVIDIA einrichten

#### fireglcontrol

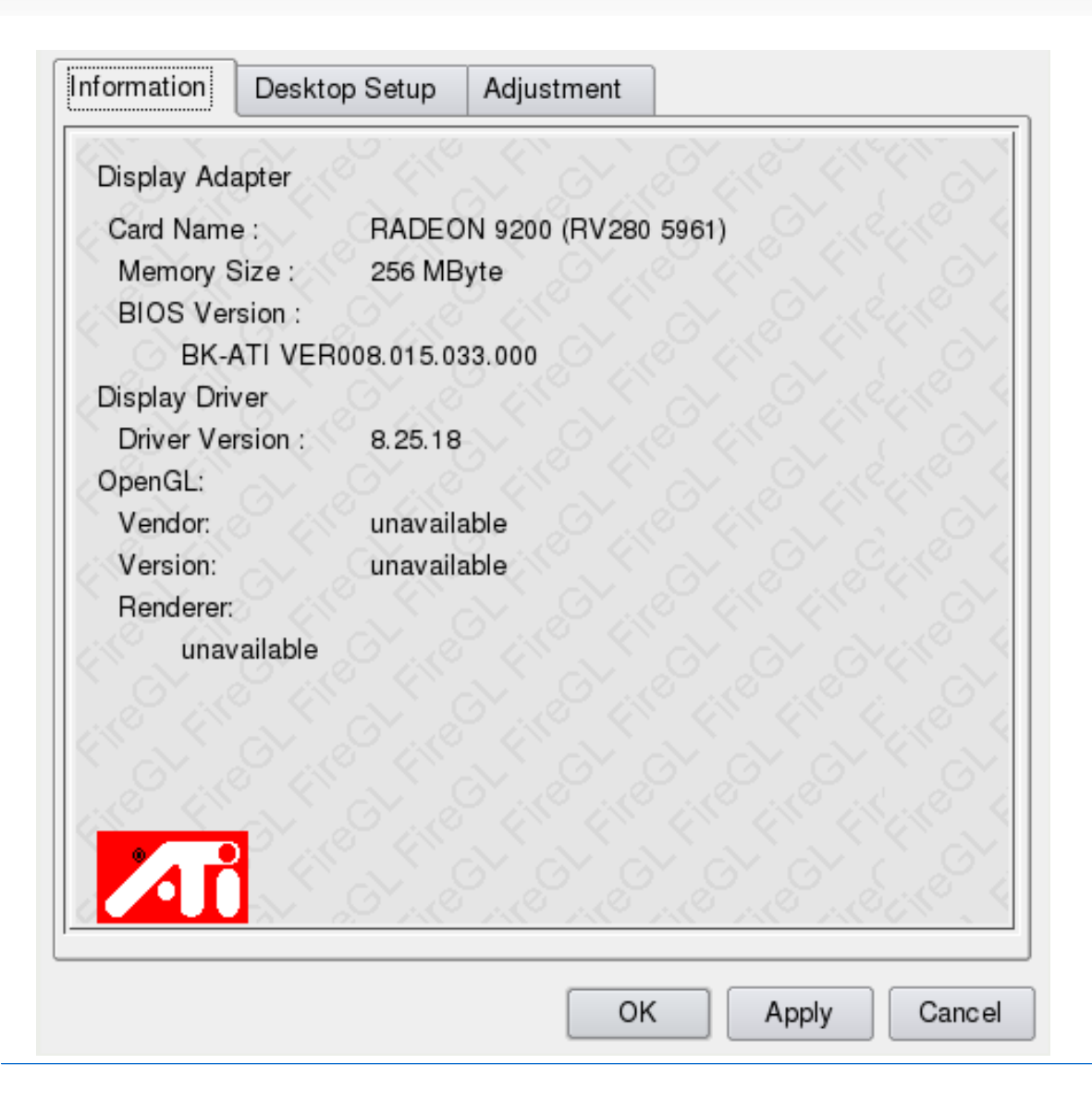

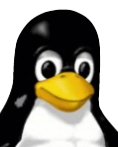

#### Kritik an ATI/NVIDIA Treiber

- → fglrx
  - → qualitativ minderwertig
  - → teilweise lange Wartezeit auf Unterstützung neuer Karten
- nvidia
  - neue Karten werden sehr schnell unterstützt
- nvidia als auch fglrx sind größtenteils closed source Software
  - nur "Mainstream" Fehler werden schnell behoben
  - schlechte/keine suspend Unterstützung
  - Wartezeiten auf Anpassungen an neue Kernel Versionen

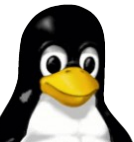

#### **3D Beschleunigung für ATI und NVIDIA einrichten**

# Fragen?

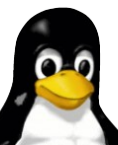

3D Beschleunigung für ATI und NVIDIA einrichten

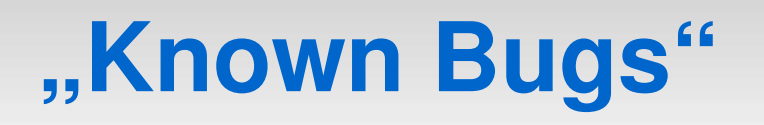

- Anpassen der xorg.conf bei NVIDIA
  - Entfernen von Load "dri", "GLcore" fehlt (Danke Andreas Berger)
- → Zusätzliche Hilfsprogramme
  - Externe Programme f
    ür TV Ausg
    änge erw
    ähnen (Danke Benjamin Klier)
- module-assistant
  - → Ein paar Schritte vergessen

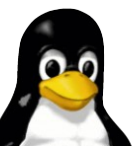